Tastsensor 3 Plus double N° de commande : 5142 00 Tastsensor 3 Plus quintuple (2+3) N° de commande : 5145 00

Manuel d'utilisation

# 1 Consignes de sécurité

L'intégration et le montage d'appareillages électriques doivent être réservés à des électriciens spécialisés.

Le non-respect de ces instructions peut entraîner des dommages sur l'appareillage, un incendie ou d'autres dangers.

Ces instructions font partie intégrante du produit et doivent être conservées chez l'utilisateur final.

# 2 Conception de l'appareillage

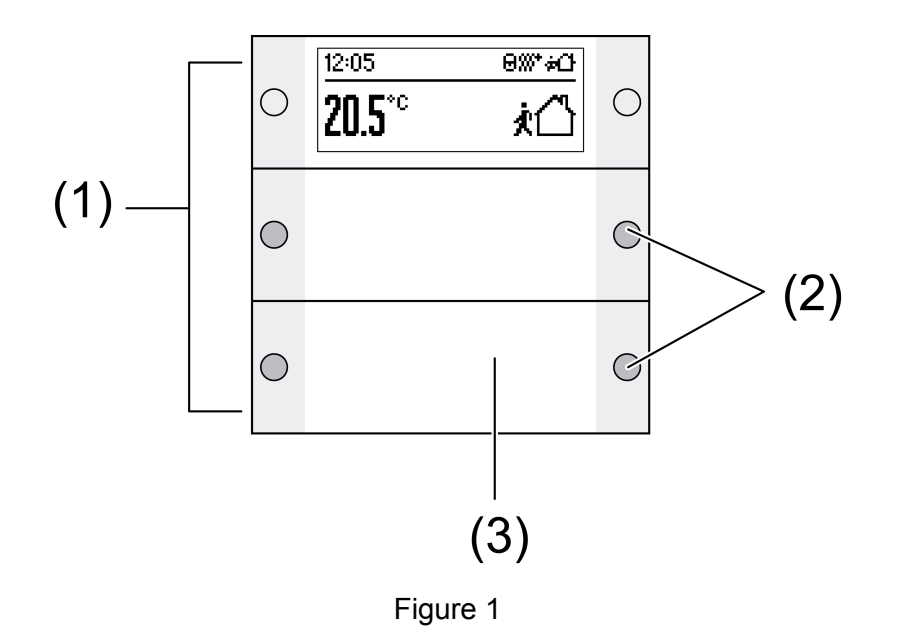

- (1) Manettes d'utilisation
- (2) LED d'état
- (3) Champ de saisie avec éclairage

# **3** Fonctionnement

## Informations sur le système

Cet appareil est un produit du système KNX et correspond aux directives KNX. Il est nécessaire de disposer des connaissances détaillées en suivant les formations KNX.

Le fonctionnement de l'appareil dépend du logiciel. Les informations détaillées concernant les versions de logiciel et le fonctionnement ainsi que le logiciel lui-même sont indiquées dans la base de données du fabricant. La programmation, l'installation et la mise en service de l'appareillage s'effectuent à l'aide d'un logiciel homologué KNX. La base de données des produits ainsi que des descriptions techniques sont disponibles à tout moment sur notre site Internet.

## Usage conforme

- Utilisation des consommateurs, par ex. allumer/éteindre la lumière, utiliser le variateur, ouvrir/fermer les stores, valeurs de luminosité, températures, appel et enregistrement d'ambiances lumineuses etc.

- Mesure et réglage de la température ambiante
- Montage sur le coupleur de bus 3 dans un boîtier d'appareil selon DIN 49073

### Caractéristiques produits

- Fonctions touche sensorielle Commutation, Variation, Commande des stores, Transmission de valeurs, Appel des ambiances lumineuses etc.
- LED d'état à trois couleurs par touche de commande, peuvent être commutées ensemble ou séparément par interrupteur à touche basculante, selon l'équipement et la programmation.
- Affichage des valeurs et des textes
- Sonde d'ambiance intégrée
- Thermostat d'ambiance avec valeur de consigne
- Heure de chauffage intégrée
- Affichage de la température ambiante et de consigne
- Affichage de la température extérieure en association avec le capteur externe, par ex. poste météorologique
- Champ de saisie avec éclairage

## 4 Utilisation

#### Utiliser la fonction ou le consommateur

Selon la programmation, un interrupteur à touche basculante de commande peut se voir affecter jusqu'à trois fonctions : à gauche, à droite, toute la surface. La commande dépend de la fonction correspondante.

- Commutation : appuyer brièvement sur la touche.
- Variateur : appuyer longuement sur la touche. Le processus s'arrête lorsque la touche est relâchée.
- Commande des stores : appuyer longuement sur la touche.
- Arrêter ou régler les stores : appuyer brièvement sur la touche.
- Appeler une ambiance lumineuse : appuyer brièvement sur la touche.
- Enregistrer une ambiance lumineuse : appuyer longuement sur la touche.
- Programmer des valeurs, par ex. de luminosité ou de température : appuyer brièvement sur la touche.

#### Symboles d'affichage et modes de fonctionnement

L'appareillage compare la température ambiante actuelle avec la température de consigne réglée et commande, selon le besoin actuel, les appareils de chauffage et de refroidissement. La température de consigne dépend du mode de fonctionnement défini et peut - selon la programmation, être modifiée par l'utilisateur. Les modes de fonctionnement et l'état actuel du régulateur sont indiqués sur l'affichage.

Mode de fonctionnement Confort

- k
  Mode de fonctionnement Veille
- C Mode de fonctionnement Nuit
- % Mode de fonctionnement Protection contre le gel et la chaleur
- <sup>™</sup> Prolongation confort
- A Reporter manuellement la valeur de consigne de la température ambiante

Point de rosée. Régulateur bloqué

- G Commande du régulateur verrouillée
- **G** Touche sensorielle bloquée

& Commande du ventilateur avec affichage du niveau de ventilation. **Auto/Man.**: Commande automatique ou manuelle du ventilateur

Stress Fonctionnement en chauffage

- ℜ Fonctionnement en refroidissement
- <sup>©</sup> L'heure de chauffage est active

! Message d'avertissement

La fonction des touches de l'écran est disponible dans l'affichage :

- ✓, OK Confirmer le réglage, passer au menu suivant
- ×, 🛛 Annuler, quitter le menu
- ▲, ▼ Se déplacer vers le haut/le bas dans la liste
- <, > Se déplacer vers la gauche/la droite dans la liste
- +, Réduire/augmenter le réglage
- i L'affichage change à chaque étape de commande. Le retour à l'affichage de base est automatique env. 15 secondes après la dernière commande ou lors de l'actionnement de n'importe quelle autre touche.

## Modification de la température ambiante

Pour modifier rapidement et manuellement la température de consigne.

- Appuyer sur la touche à droite ou à gauche à côté de l'affichage.
- Confirmer la « valeur de consigne » de l'affichage à l'aide de √.
- Augmenter ou diminuer la température de consigne à l'aide des touches ou +.
- Suivant la programmation: Confirmer le réglage en appuyant sur **OK**.

Le symbole 🖬 dans l'affichage indique que la température de consigne doit être adaptée.

La modification manuelle de la température de consigne - lors d'une programmation appropriée - est annulée lors du passage à un autre mode de fonctionnement.

### Menu Réglages

Dans le menu « Réglages », les commandes de menu suivantes sont disponibles les unes à la suite des autres. Selon la programmation de l'appareillage, certains points ne sont pas visibles.

- Commande du ventilateur
- Commutation du mode de fonctionnement
- Réglage des températures de consigne
- Réglage de l'heure de chauffage
- Suppression de l'heure de chauffage
- Réglage du contraste de l'affichage

#### Ouvrir et utiliser les réglages du menu.

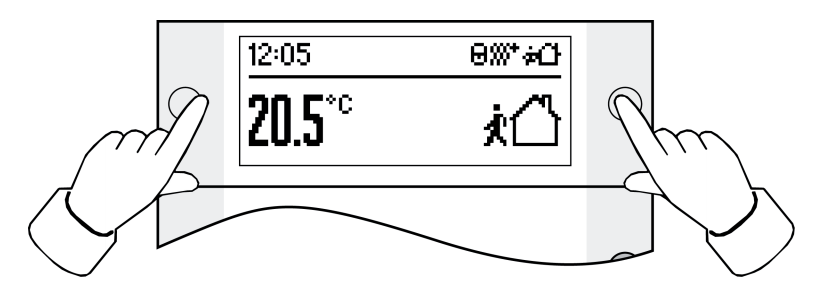

Figure 2

- Appuyer simultanément sur les deux touches à côté de l'affichage (figure 2).
- Confirmer l'affichage « Réglages » à l'aide de √.
  - Le menu « Réglages » s'affiche.
- Sélectionner la commande de menu souhaitée à l'aide de ▲ ou ▼ et confirmer en appuyant sur OK.

#### Heure de chauffage : réglage de la période de commutation

En fonction du jour de la semaine et de l'heure, l'heure de chauffage sélectionne le mode de fonctionnement du régulateur de température ambiante, et donc la température de consigne de la pièce. En tout, 28 espaces de programmation sont disponibles pour les périodes de commutation

 Ouvrir le menu « Réglages », sélectionner « Réglage de l'heure de chauffage » et confirmer en appuyant sur OK.

L'affichage indique le premier espace de programmation.

- Sélectionner l'espace de programmation à l'aide de  $\blacktriangle$ / $\checkmark$  et confirmer en appuyant sur **OK**.
- Régler les heures et confirmer en appuyant sur **OK**.
- Régler les minutes et confirmer en appuyant sur **OK**.
- Sélectionner semaine Lu...Di, Lu...Ve, week-end Sa...Di ou un seul jour de la semaine et confirmer en appuyant sur OK.
- Sélectionner le mode de fonctionnement pour la période de commutation et confirmer en appuyant sur OK.

L'affichage regroupe, pendant les 15 secondes suivantes, les réglages pour l'espace de programmation sélectionné.

- Confirmer en appuyant sur **OK**.
- i Une fois les 15 secondes expirées ou en appuyant sur n'importe quelle autre touche le réglage est annulé sans être mémorisé.

## Heure de chauffage : supprimer la période de commutation

 Ouvrir le menu « Réglages », sélectionner « Suppression de l'heure de chauffage » et confirmer en appuyant sur OK.

L'affichage indique le premier espace de programmation.

- Sélectionner l'espace de programmation à supprimer à l'aide de ▲/▼ et confirmer en appuyant sur OK.
- Si l'espace de programmation doit vraiment être supprimé, confirmer en appuyant encore une fois sur
- Si l'espace de programmation ne doit pas être supprimé, appuyer sur × ou sur n'importe quelle autre touche ou attendre pendant env. 15 secondes.

# 5 Informations destinées aux électriciens

## 5.1 Montage et branchement électrique

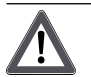

## DANGER !

Électrocution en cas de contact avec des pièces conductrices avoisinantes. Un choc électrique peut entraîner la mort.

Couper l'appareil avant tous travaux et recouvrir les pièces conductrices avoisinantes !

## Monter et raccorder l'appareillage

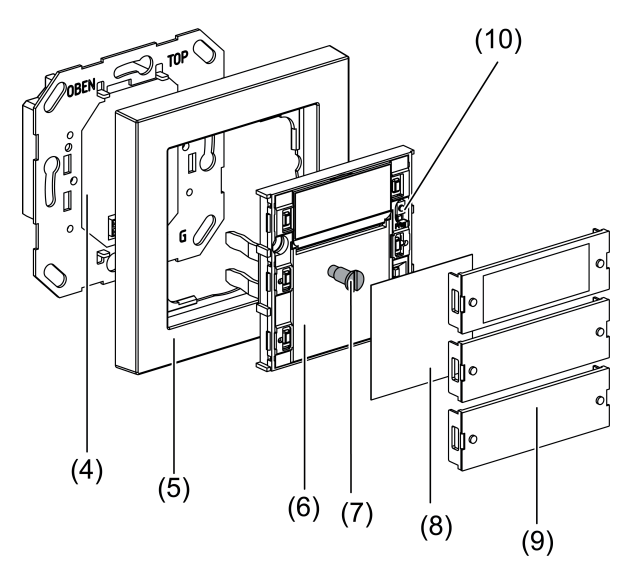

Figure 3

- (4) Coupleur de bus 3
- (5) Cadre
- (6) Touche sensorielle
- (7) Vis de fixation
- (8) Étiquette de marquage
- (9) Cache des manettes
- (10) Touche et LED de programmation

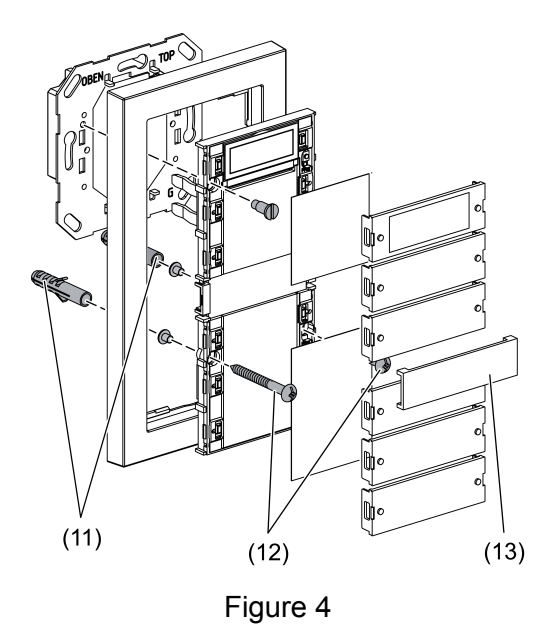

(11) Cheville

- (12) Vis de fixation
- (13) Pont pour cadre double sans pont
- Le coupleur de bus 3 est raccordé au bus et monté dans une embase.
- i Utiliser exclusivement le coupleur de bus 3 sans touche de programmation. L'association avec d'autres coupleurs de bus n'est pas possible.

Monter les boutons-poussoirs sur une hauteur d'installation double dans deux embases avec la seconde bague support . En cas de montage sur une embase, utiliser le kit vis/cheville fourni.

- Retirer avec précaution les caches des manettes (9) et les étiquettes de marquage (8) du bouton-poussoir (6).
- Fixer le cadre (5) sur le coupleur de bus (4).
- Poser avec précaution le bouton-poussoir (6) sur le coupleur de bus (4).
- Visser le bouton-poussoir avec la bague support du module de coupleur de bus. Utiliser pour cela la vis de blocage fournie (7)
- Visser les boutons-poussoirs sur une hauteur d'installation double avec la bague support inférieure ou les chevilles (11). Utiliser pour cela les vis fournies (12).
- Si possible, charger l'adresse physique dans l'appareil avant le montage définitif (voir chapitre 5.2. Mise en service).
- Si nécessaire, annoter les étiquettes de marquage (8).
- Monter les étiquettes de marquage (8) et les caches des manettes (9).

## 5.2 Mise en service

#### Charger l'adresse physique et le logiciel d'application

La touche et la LED de programmation (10) se trouvent sous le cache de manette supérieur.

Le cache de manette supérieur est démonté.

- i Lorsque l'appareil ne comprend pas de logiciel d'application, ou un logiciel incorrect, le rétro-éclairage clignote.
- Actionner la touche de programmation (10). La LED de programmation s'allume.
- Attribuer une adresse physique.
  La LED de programmation s'éteint.
- Charger le logiciel d'application dans l'appareillage.
- Monter l'étiquette de marquage (8) et le cache de manette (9).

## 6 Annexes

## 6.1 Caractéristiques techniques

KNX Medium Mode de mise en service Tension nominale TP Mode S CC 21 V ... 32 V TBTS (sur le coupleur de bus 3) max. 420 mW (du coupleur de bus 3) Barrette à broches 10 pôles III -5 ... +45 °C -20 ... +70 °C

## 6.2 Accessoires

Puissance absorbée Type de raccordement

Classe de protection

Température ambiante

Température de stockage/transport

Coupleur de bus 3 N° de commande 2008 00 N° de commande 2009 00 Coupleur de bus 3 sonde externe N° de commande 1127 00 Deuxième anneau de support N° de commande 1493 00 Capteur thermostat N° de commande 1090 00 Feuille d'inscription N° de commande 1089 00 Feuille d'inscription N° de commande 2142 .. Jeu de manettes double plus N° de commande 2145 .. Jeu de manettes quintuple plus

# 6.3 Garantie

La garantie est octroyée dans le cadre des dispositions légales concernant le commerce spécialisé.

Veuillez remettre ou envoyer les appareils défectueux port payé avec une description du défaut au vendeur compétent pour vous (commerce spécialisé/installateur/revendeur spécialisé en matériel électrique). Ceux-ci transmettent les appareils au Gira Service Center.

### Gira

**Giersiepen GmbH & Co. KG** Elektro-Installations-Systeme

Industriegebiet Mermbach Dahlienstraße 42477 Radevormwald

Postfach 12 20 42461 Radevormwald

Deutschland

Tel +49(0)21 95 - 602-0 Fax +49(0)21 95 - 602-191

www.gira.de info@gira.de